# Текущий функционал ГИС ГМП.

#### Более подробные инструкции по документам содержатся в БАРМ 00002-41 34 58.pdf.

Для работы в ГИС ГМП в качестве "Иного органа" необходимо:

- Зарегистрироваться в системе межведомственного электронного взаимодействия (далее – СМЭВ).
   Информация о регистрации находится по адресу: https://smev.gosuslugi.ru/portal.
- Зарегистрироваться в ГИС ГМП с ролью «Иного» органа. Информация о регистрации находится по адресу: <u>http://www.roskazna.ru/gis/gosudarstvennaya-informacionnaya-sistema-o-gosudarstvennykh-i-municipalnykh-platezhakh-(gis-gmp).</u>

Внимание! Зарегистрированному в ГИС ГМП в качестве "Иного" органу, для дальнейшей работы, должны присвоить роль АП (финансовый орган, код роли 9).

Для работы в ГИС ГМП в качестве «Администратора начислений» необходимо обратиться в техническую поддержку ГКУ ЛО "ОЭП". (Не через АЦК-Ф.)

http://smev.lenobl.ru/info/metod-materials.jsp

Сервисы TSP и OCSP для работы с ГИС ГМП, предоставляются Удостоверяющим центром ГКУ ЛО "ОЭП".

http://www.e-gov.lenobl.ru/

АРМ АЦК «Финансы» используемые для выгрузки документов в ГИС ГМП, должны использовать для подключения к АЦК-Ф адрес 192.168.52.83 и порт 2017.

## Выгрузка информации о платежах в ГИС ГМП

Для выгрузки информации о платежах в ГИС ГМП используется ЭД «Сведение о платеже».

ЭД «Сведение о платеже» формируется автоматически:

- из ЭД «Заявка на оплату расходов» в статусе «на санкционирование» в момент исполнения порожденного ЭД «Исходящее платежное поручение (при выполнении действия Исполнить над порожденным ЭД «Исходящее платежное поручение»);
- из ЭД «Заявка на оплату расходов» в статусе «исполнение» в момент исполнения связанного ЭД «Распоряжение на акцепт» (при выполнении действия Исполнить над связанным ЭД «Распоряжение на акцепт»), т.е. в момент создания ЭД «Исходящее платежное поручение»;
- при выполнении действия Создать ЭД Сведение о платеже для ЭД «Заявка на оплату расходов» в статусах «исполнение» и «обработка завершена»:

· если в поле Счет для финансирования счет имеет тип Лицевой счет в ФО.

• в поле Счет группы полей Расходование указан счет с типом
 Банковский или в поле Счет УФК (если счет в поле Счет указан с типом
 Лицевой счет в ФО, Лицевой счет в ФК, Счет по доходам в УФК или
 Лицевой счет по доходам в ФК) и соответствует маске, указанной в
 настройке Маска счетов получателей (Сервис→Системные
 параметры→ГИС ГМП).

- при переходе ЭД «Заявка БУ/АУ на выплату средств» со статуса «готов к исполнению» в статус «на исполнении»;
- при выполнении действия Создать ЭД Сведение о платеже для ЭД «Заявка БУ/АУ на выплату средств» в статусах «на исполнении» и «обработан»:

· если в поле Счет группы полей Плательщик счет имеет тип Лицевой счет в ФО.

в поле Счет группы полей Получатель указан счет с типом
 Банковский или в поле Счет УФК (если счет в поле Счет указан с типом
 Лицевой счет в ФО, Лицевой счет в ФК, Счет по доходам в УФК или
 Лицевой счет по доходам в ФК) и соответствует маске, указанной в
 настройке Маска счетов получателей (Сервис→Системные
 параметры→ГИС ГМП).

Внимание! Выполнение действия Создать ЭД Сведение о платеже доступно, если для заявок отсутствуют ранее сформированные ЭД «Сведение о платеже» в статусах отличных от «удален», «отказан», «аннулирован». Иначе формирование ЭД «Сведение о платеже» становится недоступно, на экране появится сообщение об ошибке

### Контроли ЭД "Сведение о платеже".

При формировании ЭД «Сведение о платеже» осуществляются контроли:

- Счет, указанный в поле Счет группы полей Расходование в ЭД «Заявка на оплату расходов» или в поле Счет группы полей Получатель в ЭД «Заявка БУ/АУ на выплату средств» должен быть 1, 2, 3, 5 или 8 типа (Лицевой счет в ФО, Банковский, Счет по доходам в УФК, Лицевой счет в ФК, Лицевой счет по доходам в ФК).
- 2) Контроль заполнения обязательных полей.

Описание обязательных полей и правила их заполнения приведены в описании ЭД «Сведение о платеже» и разделах Правила формирования идентификатора платежа и Правила формирования идентификаторов плательщика, в БАРМ 00002-41 34 58.pdf.

- 3) Контроль наличия признака организации (поле Признак на закладке Общая информация справочника Организации) при формировании идентификатора плательщика при создании ЭД «Сведение о платеже». Если нет возможности сформировать идентификатор плательщика и заполнить поля Идентификатор плательщика для ЮЛ или ИП или Идентификатор плательщика для ФЛ, в связи с тем, что не установлен признак у организации в справочнике, выводится сообщение от ошибке.
- 4) Контроль счета плательщика. Счет, указанный в поле Счет для финансирования в ЭД «Заявка на оплату расходов», или счет, указанный в поле Счет группы полей Плательщик в ЭД «Заявка БУ/АУ на выплату средств» должен быть 1 типа – Лицевой счет в ФО.
- 5) Контроль счета получателя. Для ЭД «Заявка на оплату расходов» в поле Счет группы полей Расходование и ЭД «Заявка БУ/АУ на выплату средств» в поле Счет группы полей Получатель должен быть указан счет с типом Банковский или в поле Счет УФК (если счет в поле Счет указан с типом Лицевой счет в ФО, Лицевой счет в ФК, Счет по доходам в УФК или Лицевой счет по доходам в ФК) и соответствовать маске, указанной в настройке Маска счетов получателей (Сервис→Системные параметры→ГИС ГМП).

6) При создании ЭД «Сведение о платеже» в момент исполнения порожденного ЭД «Исходящее платежное поручение» (в том числе из ЭД «Распоряжение на акцепт» и «Распоряжение на зачисление средств на л/с») выполняется проверка наличия порожденных ранее ЭД «Сведение о платеже» в статусах, отличных от «удален», «отказан», «аннулирован». При обнаружении порожденных ранее ЭД «Сведение о платеже» в статусах, отличных от «удален», «отказан», «аннулирован». Новый ЭД «Сведение о платеже» не создается, на экран выводится сообщение об ошибке.

После формирования ЭД «Сведение о платеже» автоматически обрабатывается до статуса «проверка» и доступен для дальнейшей работы в списке.

## Выгрузка в ГИС ГМП информации об аннулировании платежей

ЭД «Извещение об аннулировании сведения о платеже» предназначен для обеспечения корректной выгрузки в ГИС ГМП информации об аннулировании платежей.

ЭД «Извещение об аннулировании сведения о платеже» автоматически формируется в системе из ЭД «Сведение о платеже» в статусе «принят ГИС ГМП»:

- 1) при вызове пользователем действия Аннулировать платеж в меню действий аннулируемого ЭД «Сведение о платеже»;
- при переходе ЭД «Заявка на оплату расходов», на основании которого сформирован данный ЭД «Сведение о платеже», в статус «отказан банком»;
- при возврате ЭД «Заявка на оплату расходов», на основании которого сформирован данный ЭД «Сведение о платеже», со статуса «исполнение» в статус «на санкционировании»;
- при переходе ЭД «Заявка БУ/АУ на выплату средств», на основании которого сформирован данный ЭД «Сведение о платеже», в статус «отказан банком»;
- 5) при возврате ЭД «Заявка БУ/АУ на выплату средств», на основании которого сформирован данный ЭД «Сведение о платеже», со статуса «на исполнении» в статус «готов к исполнению».

ЭД «Извещение об аннулировании сведения о платеже» формируется в статусе «черновик», поля документа автоматически заполняются из одноименных полей родительского ЭД «Сведение о платеже». Родительский ЭД «Сведение о платеже» переходит в статус «аннулирование».

ЭД «Извещение об аннулировании сведения о платеже» доступен для дальнейшей работы в списке документов (пункт меню Документы→Исполнение доходов→Извещение об аннулировании сведения о платеже). Документ обрабатывается и выгружается в ГИС ГМП.

## Настройки АЦК-Ф:

1) ЭД «Сведение о платеже» подписывается двумя электронными подписями:

а) ЭП СП (служебного пользования)

Накладывается должностным лицом ФО на выгружаемый электронный документ с помощью собственного сертификата ЭП.

Формирование и проверка (валидация) ЭП СП для последующей выгрузки документа в ГИС ГМП производится пользователями АЦК-Финансы только с помощью сертификатов с видом ЭП Усиленная (со штампом времени) и признаком "Юридическое лицо".

Привязывается к пользователю, который будет подписывать документ ЭД "Сведение о платеже" и ЭД «Извещение об аннулировании сведения о платеже».

Документ ЭД «Сведение о платеже» и ЭД «Извещение об аннулировании сведения о платеже» подписывается на статусе "Подготовлен".

б) ЭП ОВ (органа власти)

Технологическая ЭП, которая автоматически накладывается на исходящие SOAP-пакеты, формируемые в АЦК-Финансы при выгрузке подписанных ЭП СП электронных документов в ГИС ГМП.

Для наложения ЭП ОВ могут быть использованы только сертификаты с видом ЭП Усиленная (64Б) и признаком "Юридическое лицо".

Привязывается к организации и подписывает документ ЭД «Сведение о платеже» или ЭД «Извещение об аннулировании сведения о платеже» автоматически при выгрузке.

Сертификат выдается на организацию и высылается в СМЭВ вместе с заявкой на регистрацию!!!

| бщая информация Счет                       | а Лицензии Бу      | хгалтерия Отве                                                                         | тственные | е лица   Дополните | ельно Д  | lополнительн | ые КПП                                                    | НПА Фил       | иалы и |  |
|--------------------------------------------|--------------------|----------------------------------------------------------------------------------------|-----------|--------------------|----------|--------------|-----------------------------------------------------------|---------------|--------|--|
| ИНН:                                       | Краткое наиме      | нование:                                                                               |           |                    |          |              |                                                           | Признак:      |        |  |
| 7825663932                                 | Комитет финан      | Комитет финансов ЛО                                                                    |           |                    |          |              |                                                           | Юр.лицо       | -      |  |
| Признак НУБП:                              |                    | Сокраи                                                                                 | ценное на | именование:        |          |              |                                                           |               |        |  |
|                                            |                    | •                                                                                      |           |                    |          |              |                                                           |               |        |  |
| Фирменное наименован                       | ие:                |                                                                                        |           |                    |          |              |                                                           |               |        |  |
|                                            |                    |                                                                                        |           |                    |          |              |                                                           |               |        |  |
| Код организации:                           | Уникальный но      | Уникальный номер реестровой записи:<br>П Краткое наименование<br>по Уставу отсутствует |           |                    |          |              | Публично - правовое образование:<br>ЛЕНИНГРАДСКАЯ ОБЛАСТЬ |               |        |  |
| 00015                                      |                    |                                                                                        |           |                    |          |              |                                                           |               |        |  |
| Реквизиты                                  |                    |                                                                                        |           |                    |          |              |                                                           |               |        |  |
| Полное наименование:                       |                    |                                                                                        |           |                    |          | Принадле     | Принадлежность к территории:                              |               |        |  |
| Комитет финансов Лени                      | инградской област  | и                                                                                      |           |                    |          | ЛЕНИНГ       | ЛЕНИНГРАДСКАЯ ОБЛАСТЬ 🛛 🚥                                 |               |        |  |
| Юридический адрес:                         |                    |                                                                                        |           |                    |          | Кодадм. і    | подчинен                                                  | ности:        |        |  |
| 191311, Санкт-Петербур                     | ог, Суворовский пр | оспект, дом 67                                                                         |           |                    |          | 985          | 985                                                       |               |        |  |
| Почтовый адрес:                            |                    |                                                                                        |           |                    |          | Эрган контро | 09                                                        |               |        |  |
| 191311, Санкт-Петербур                     | ог, Суворовский пр | оспект, дом 67                                                                         |           |                    |          | Комитет      | сов ЛС                                                    | )             | •••    |  |
| Сайт учреждения: Адрес электронной почты:  |                    |                                                                                        |           |                    |          | Гелефон      |                                                           | ПИН-код:      |        |  |
|                                            |                    |                                                                                        |           |                    |          | _            |                                                           | 12010000      | 10001  |  |
| Форма собственности:                       | КПП:               | окпо:                                                                                  | ОКВЭД:    | OKTMO:             | Типо     | рганиза      | Домен                                                     | :             |        |  |
| 13                                         | 784201001          | 02288703                                                                               |           | 40911000           |          |              | Ленин                                                     | градская обла | ) —    |  |
| Код вышестоящего ГРБС                      | С (РБС):           | окопф:                                                                                 | Ст        | рана организации   | <u> </u> | Статус       | чии:                                                      |               |        |  |
| 00000                                      |                    | 75204                                                                                  |           |                    |          |              |                                                           |               | •••    |  |
| OKATO:                                     | 0KФC:              | 0FPH:                                                                                  |           | DKOFY: K           | юд ОГС:  | Сертифи      | икат ОВ:                                                  | Агрегатор:    |        |  |
| 40238364000                                | 13                 | 1027809200320                                                                          |           | 2300215            |          | комите       | т фиі 😶                                                   |               | -      |  |
| Статус<br>Роли:                            |                    |                                                                                        |           |                    |          |              |                                                           | Открыпа:      |        |  |
| 🗹 Бюджетополучатель                        | 1                  | Контрагент                                                                             |           | 📃 Креди            | пная орг | анизация     |                                                           | 10.11.2014    | 15     |  |
| Распорядитель                              | Финорган           | <sup>и</sup> инорган 🗹 Крупный платель                                                 |           |                    |          | щик Закрыта: |                                                           |               |        |  |
| Налогоплательщик                           |                    | Орган ФК                                                                               |           | 🗖 ЦБФ              |          |              |                                                           |               | 15     |  |
| ۲ <u>ا</u>                                 | "                  |                                                                                        |           |                    |          |              | Þ                                                         | 📝 Актуальна   | я      |  |
| Объединение организац                      | INŬ                |                                                                                        |           |                    |          |              |                                                           |               |        |  |
| Первичная организа                         | ация               |                                                                                        |           |                    |          | •••          | Код по (                                                  | СП.3: 014520  | 00020  |  |
| Репликация на АРМ ПБС<br>Передавать информ | с<br>нацию из АЦК  | Де                                                                                     | усторонни | ій обмен с АЦК Го  | сзаказ   | 📃 Аналитич   | еский уч                                                  | ет расходов п | KBP    |  |
|                                            |                    |                                                                                        |           |                    |          |              |                                                           |               | - P    |  |

Подписание и той и другой подписью осуществляется на клиентском компьютере. Соответственно на нем должен быть установлен носитель с закрытыми ключами для двух ЭП.

2) У организации бюджетополучателя (или бу/ау), по которым создается ЭД "Сведение о платеже", в справочнике организаций обязательно должен стоять признак Юр. лицо.

3) Организация Комитета финансов должна иметь настроенную вкладку "Реквизиты ГИС ГМП", а именно:

а) Идентификатор системы участника ГИС ГМП в СМЭВ.

б) Наименование системы участника ГИС ГМП в СМЭВ.

в) Идентификатор системы ГИС ГМП - RKZN35001.

#### г) Наименование системы ГИС ГМП - Казначейство России.

д) Роль участника - АП (финансовый орган) и его Регистрационный код ГИС ГМП.

#### Пункты а, б и д высылаются в письмах после регистрации в СМЭВ.

#### http://www.roskazna.ru/gis/gosudarstvennaya-informacionnaya-sistema-o-gosudarstvennykh-i-municipalnykhplatezhakh-(gis-gmp)/dorozhnaya-karta-gis-gmp.php

| едактирова  | ние организации "Ко    | митет финансов  | ЛО"          |                     |            |                   |   |
|-------------|------------------------|-----------------|--------------|---------------------|------------|-------------------|---|
| ные ОКВЭД   | Местонахождение орг    | анизации Потреб | битель услуг | Реквизиты ГИС ГМП   | Полномочия | Субъекты контроля | 4 |
| дентификато | р системы участника ГІ | ИС ГМП в СМЭВ:  |              |                     |            |                   |   |
|             |                        |                 |              |                     |            |                   |   |
| аименование | е системы участника ГИ | ІС ГМП в СМЭВ:  |              |                     |            |                   |   |
|             |                        |                 |              |                     |            |                   |   |
| дентификато | р системы ГИС ГМП:     |                 |              |                     |            |                   |   |
| RKZN35001   |                        |                 |              |                     |            |                   |   |
| аименование | е системы ГИС ГМП:     |                 |              |                     |            |                   |   |
| азначейство | России                 |                 |              |                     |            |                   |   |
| лавный адми | нистратор начислений:  |                 |              |                     |            |                   |   |
|             |                        |                 |              |                     |            |                   |   |
| павный адми | нистратор запросов:    |                 |              |                     |            |                   |   |
|             |                        |                 |              |                     |            |                   |   |
| лавный адми | нистратор платежей:    |                 |              |                     |            |                   |   |
|             |                        |                 |              |                     |            |                   |   |
| 1           | XQ                     |                 |              |                     |            |                   |   |
| ]           | Роль участника         | 3               | Регистра     | ционный код ГИС ГМП |            |                   |   |
| АП (финан   | совый орган)           |                 |              |                     |            |                   |   |
|             |                        |                 |              |                     |            |                   |   |
|             |                        |                 |              |                     |            |                   |   |
|             |                        |                 |              |                     |            |                   |   |
|             |                        |                 |              |                     |            |                   |   |
|             |                        |                 |              |                     |            |                   |   |
|             |                        |                 |              |                     |            |                   |   |
|             |                        |                 |              |                     |            |                   |   |
|             |                        |                 |              |                     |            |                   |   |
|             |                        |                 |              |                     |            |                   |   |
|             |                        |                 |              |                     |            |                   |   |
|             |                        |                 |              |                     |            |                   |   |
|             |                        |                 |              |                     |            |                   |   |
|             |                        |                 |              |                     |            |                   |   |
|             |                        |                 |              |                     |            |                   |   |

## Настройки клиентского места:

1) Крипто ПРО CSP не ниже 3.6.1

http://www.cryptopro.ru/products/csp

2) Модуль поддержки УЭП

(КриптоПро ЭЦП runtime версии 2.0 32 и 64.)

http://www.cryptopro.ru/downloads

3) ТЅР-клиент Крипто-Про

http://www.cryptopro.ru/products/pki/tsp

Приложение 1. Инструкция по настройке TSP-клиента

4) ОСЅР-клиент КриптоПро

http://www.cryptopro.ru/products/pki/ocsp

Приложение 2. Инструкция по настройке OCSP-клиента

- 5) Установлены корневой и клиентские сертификаты.
- 6) Подключен носитель с двумя закрытыми ключами.

## Возможные проблемы:

 При включении функционала и автоматического формирования документов, могут возникать предупреждения при переходе документа (документов) Платежное поручение со статуса "Отложен" на "Новый", при действии "Исполнить". Если ЗОР или БУАУ попадает под фильтр ГИС ГМП и должен будет, автоматом, создастся ЭД «Сведение о платеже»

Например:

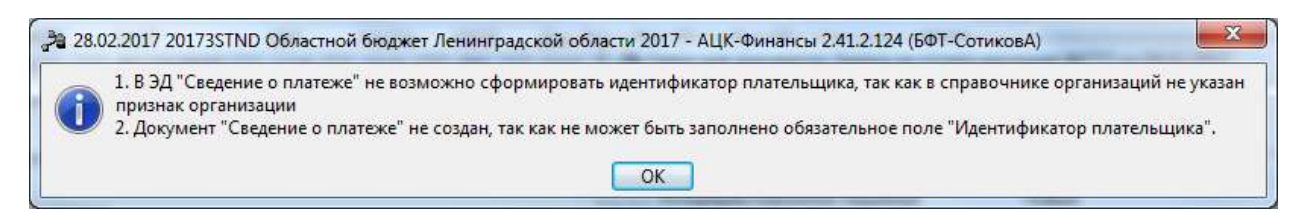

Это значит, что в справочнике "Организации" у плательщика не стоит признак юридическое лицо.

При этом Платежное Поручение, после предупреждения, перейдет на следующий статус (Новый) и с ним можно будет работать дальше (вне функционала ГИС ГМП).

Если такое случилось, то можно будет после проставления признака организации создать ЭД «Сведение о платеже» вручную из ЗОР или БУАУ.

2) При включении функционала и автоматического формирования документов, могут возникать предупреждения при обработке Платежных поручений – "Документ сведение о платеже не создан, так как не может быть заполнено обязательное поле "Регистрационный код"".

Это значит, что в справочнике "Организации", в организации вашего КФ, не заполнены корректно настройки на вкладке "Реквизиты ГИС ГМП". А именно Роль участника (АП Финансовый орган) и Регистрационный код ГИС ГМП.

Предупреждение можно игнорировать, до получения и ввода настроек.

## Приложение 1. Инструкция по настройке TSP-клиента

- 1) Открыть консоль настройки групповых политик (Пуск→Выполнить→gpedit.msc).
- 2) В зависимости от того, на уровне пользователя или на уровне компьютера настраивается TSP-клиент, выбрать раздел Политика «Локальный компьютер»→Конфигурация компьютера→Административные шаблоны→ Классические административные шаблоны (ADM) →КриптоПро→КриптоПро TSP Client или Политика «Локальный компьютер»→Конфигурация пользователя→Административные шаблоны→ Классические административные шаблоны (ADM) →КриптоПро→КриптоПро TSP Client настроек:
- **3)** Открыть двойным щелчком мыши настройку **Службы штампов: адрес службы штампов времени по умолчанию** и ввести адрес службы штампов времени: <u>http://ca.lenobl.ru/TSP/tsp.srf</u>
- ФТКРЫТЬ ДВОЙНЫМ ЩЕЛЧКОМ МЫШИ НАСТРОЙКУ Прокси-серверы: адрес прокси-сервера по умолчанию и ввести адрес прокси-сервера в формате: cprotocol>://<username>:password>@<host>:<port>
  Hanpumep: <a href="http://ivanov:12345@proxy.myhost.com:8080">http://ivanov:12345@proxy.myhost.com:8080</a>
- 5) Нажать кнопку ОК.
- 6) Открыть двойным щелчком мыши настройку Аутентификация (проксисервер): тип по умолчанию и ввести тип аутентификации Обычная. Нажать кнопку ОК.
- 7) Включить настройку Запрос: требовать наличия сертификата службы в штампе по умолчанию.
- 8) Закрыть консоль настройки групповых политик.

## Приложение 2. Инструкция по настройке OCSP-клиента

- 1) Открыть консоль настройки групповых политик (Пуск→Выполнить→gpedit.msc).
- 2) В зависимости от того, на уровне пользователя или на уровне компьютера настраивается OCSP-клиент, выбрать раздел Политика «Локальный компьютер»→Конфигурация компьютера→Административные шаблоны→Классические административные шаблоны (ADM) →КриптоПро→КриптоПро OCSP Client или Политика «Локальный компьютер»→Конфигурация пользователя→Административные шаблоны→ Классические административные шаблоны (ADM) →КриптоПро→КриптоПро OCSP Client настроек.
- 3) Открыть двойным щелчком мыши настройку Прокси-сервер: адрес прокси- сервера по умолчанию и ввести адрес прокси-сервера в формате: <protocol>://<username>:<password>@<host>:<port> Например: <u>http://ivanov:12345@proxy.myhost.com:8080</u>
- 4) Нажать кнопку ОК.
- 5) Открыть двойным щелчком мыши настройку Аутентификация (проксисервер): тип по умолчанию и ввести тип аутентификации Обычная:
- 6) Нажать кнопку ОК.
- 7) Aдрес OCSP <u>http://ca.lenobl.ru/OCSP/ocsp.srf</u>
- 8) Закрыть консоль настройки групповых политик.

Если компьютер имеет доступ к адресам TSP и OCSP напрямую, то прокси прописывать не нужно.

Подробнее про TSP и OCSP (а также установке всех программ указанных в настройках клиентского места) в БАРМ.00002-41 32 12.